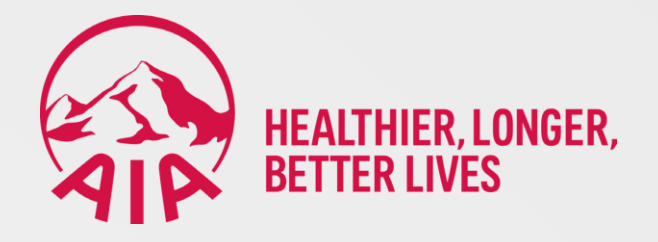

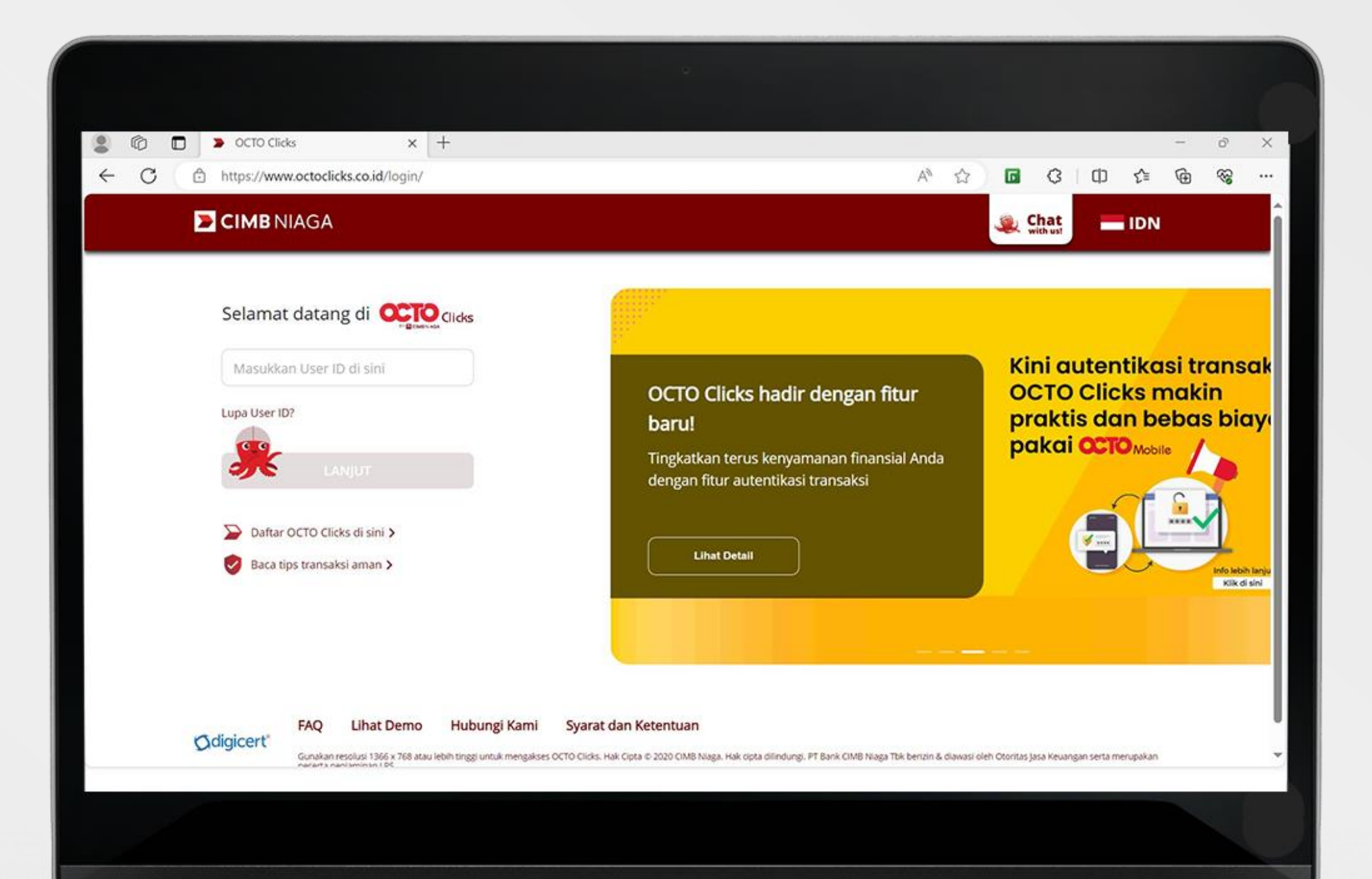

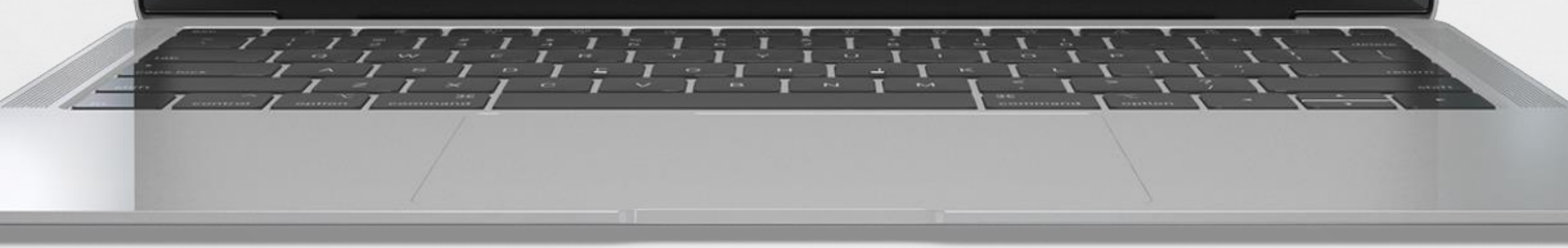

1. Masuk ke Octo Clicks/Internet Banking CIMB Niaga dengan *login* melalui <u>https://www.octoclicks.co.id/</u>

Catatan: Sebelum melakukan pembayaran, <u>pastikan mata uang sumber dana sama</u> <u>dengan mata uang Virtual Account</u>

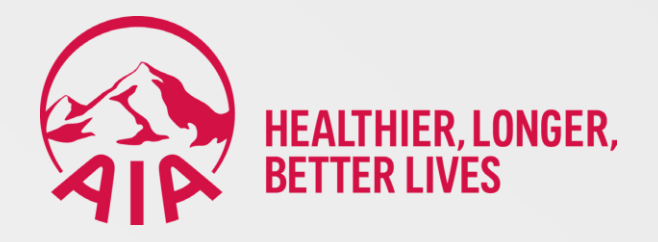

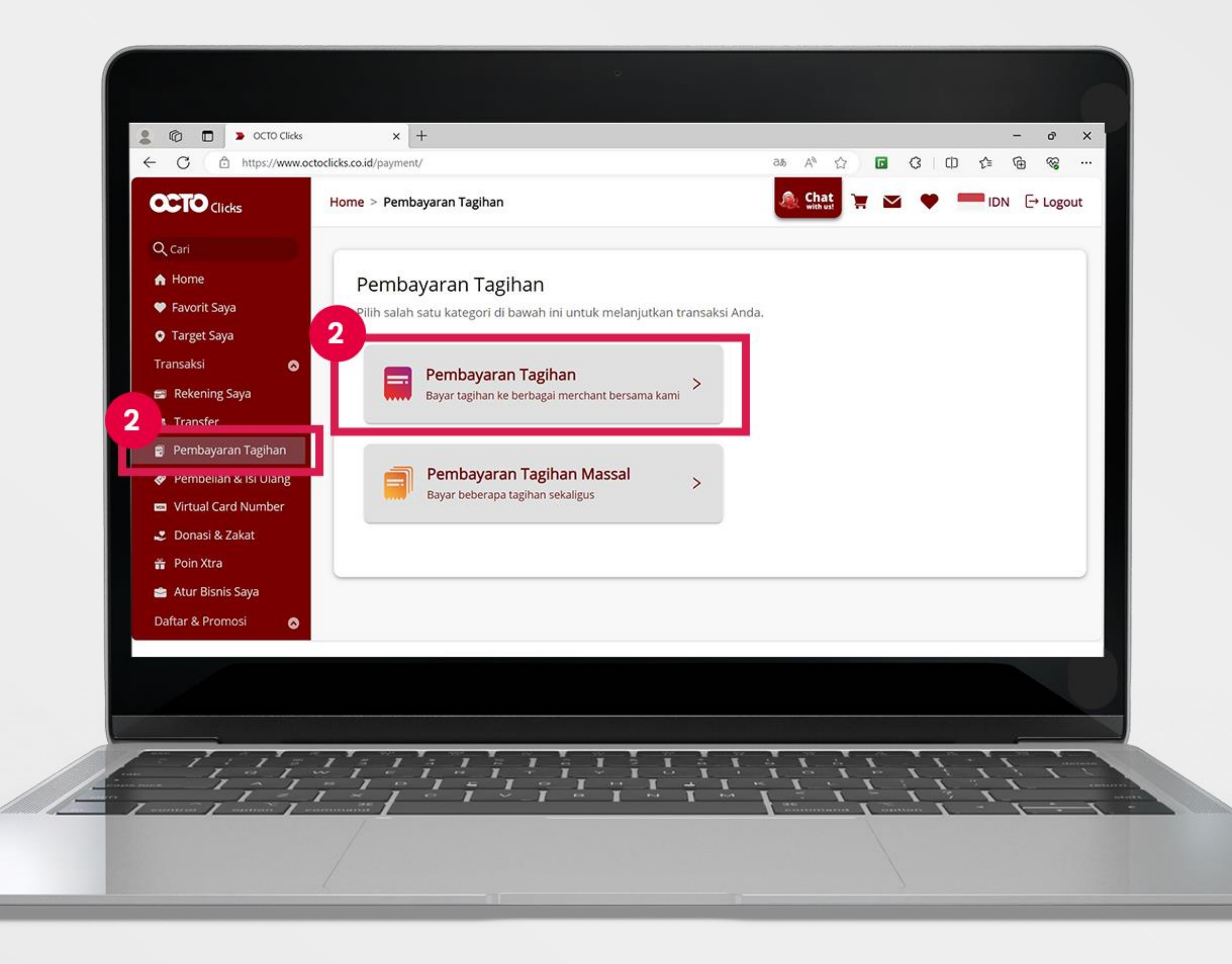

# 2. Pilih menu Pembayaran Tagihan

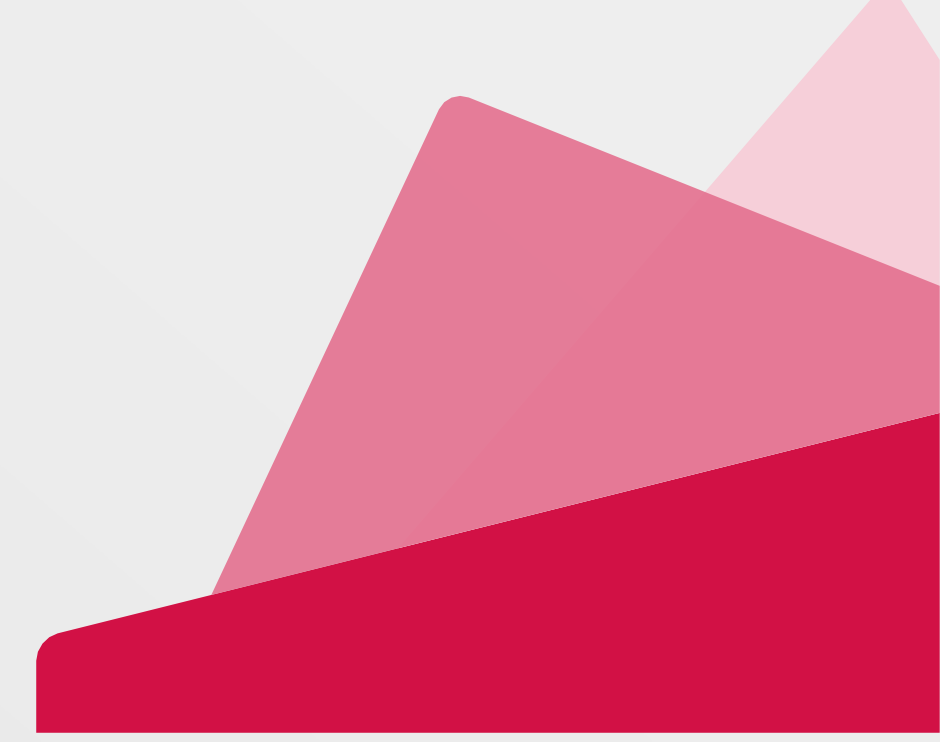

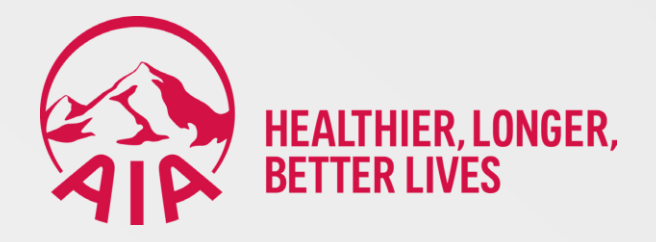

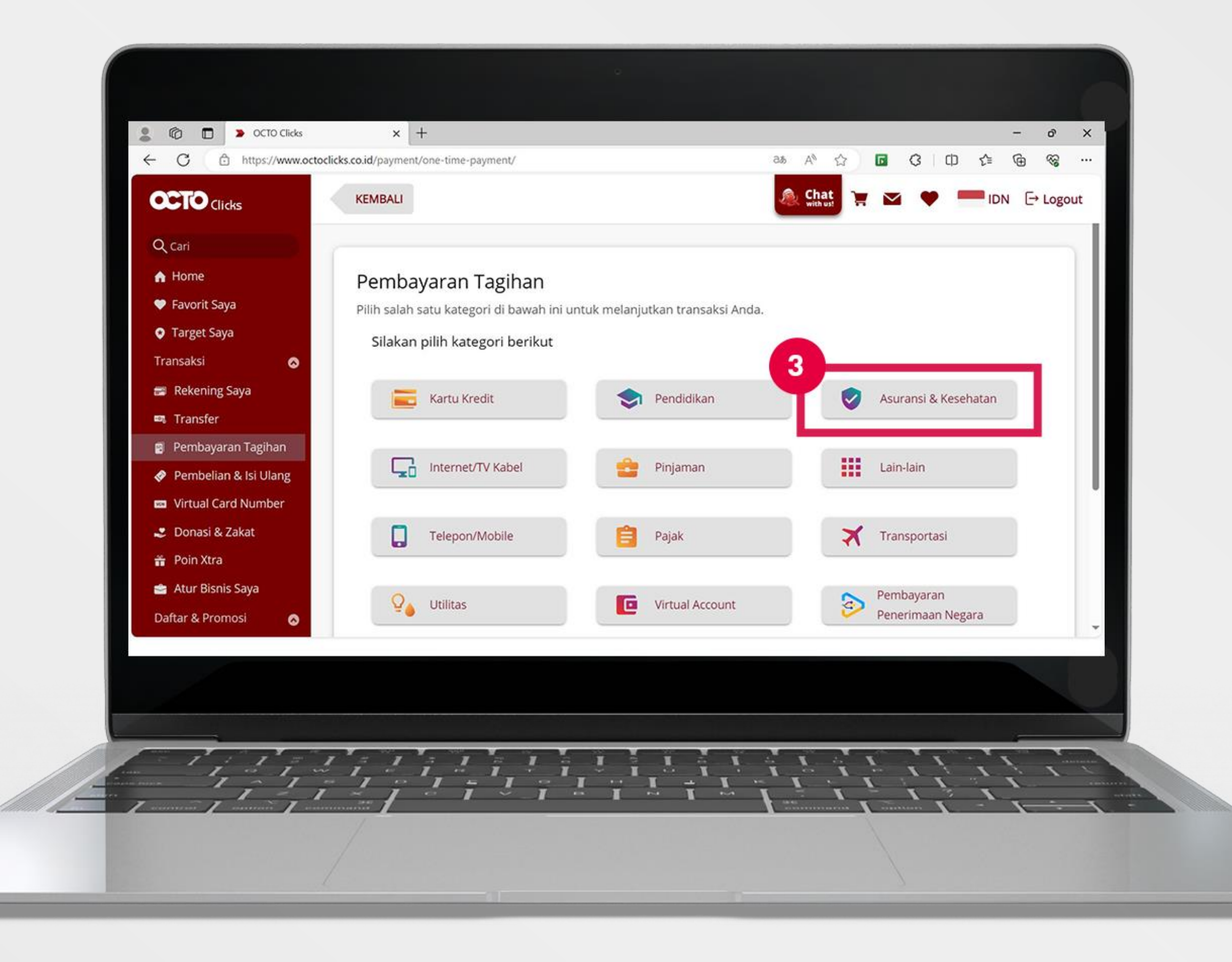

# 3. Pilih menu Asuransi dan Kesehatan

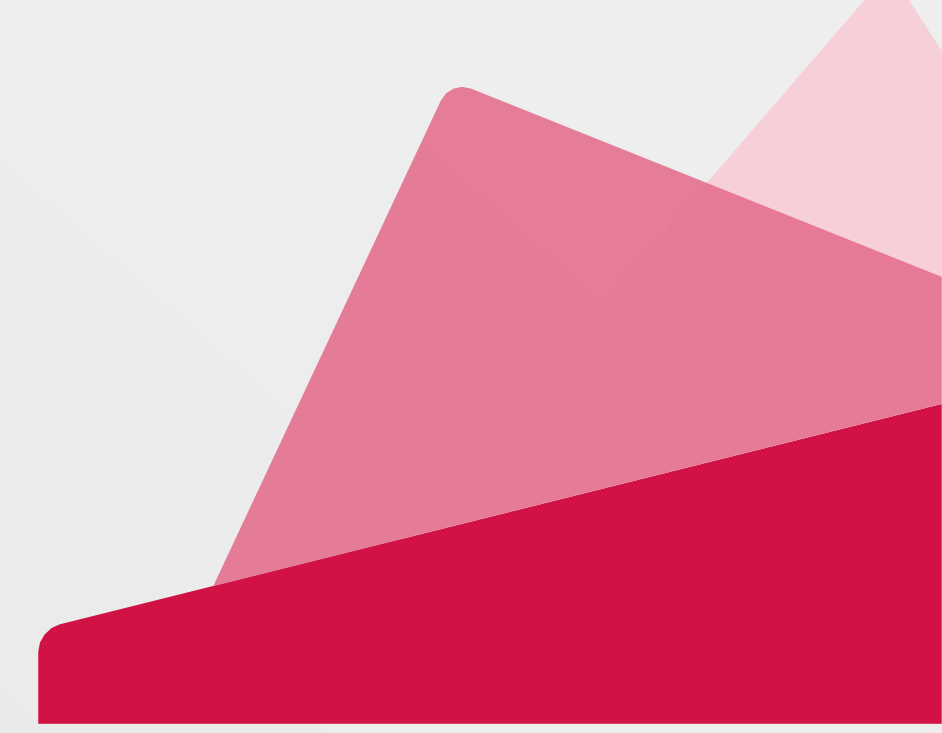

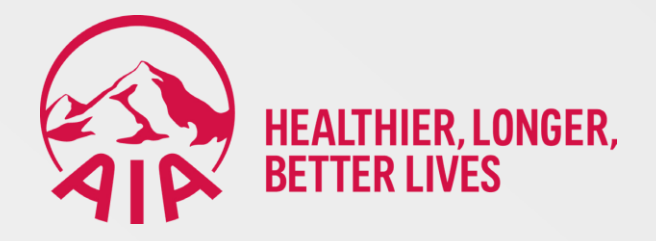

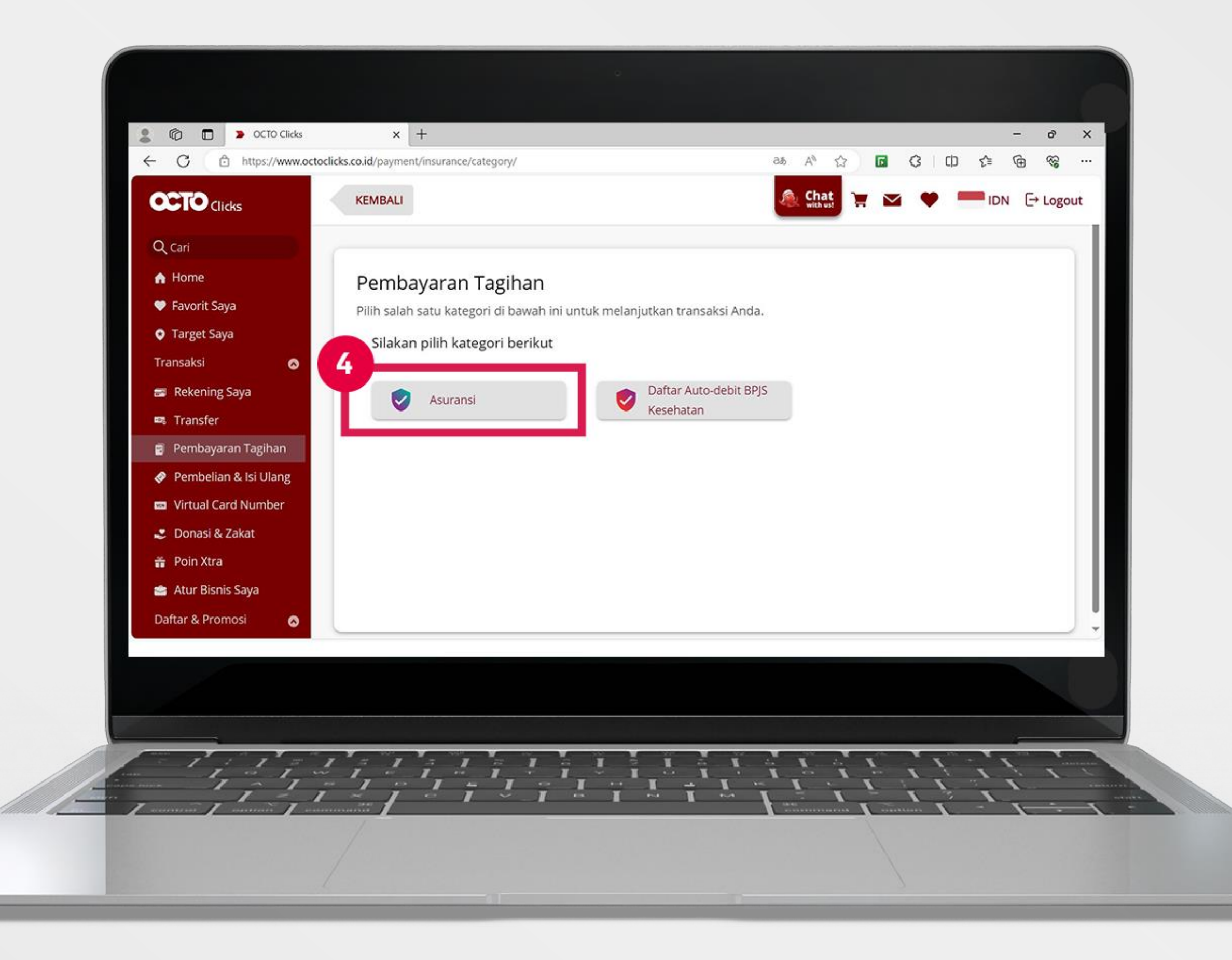

# 4. Pilih Asuransi

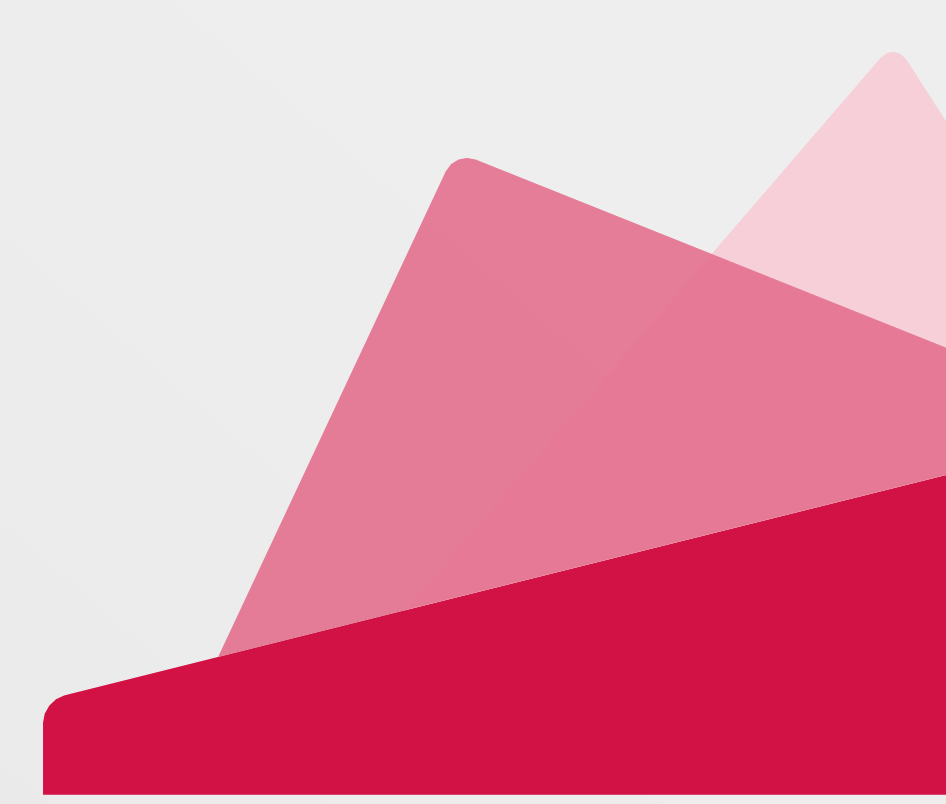

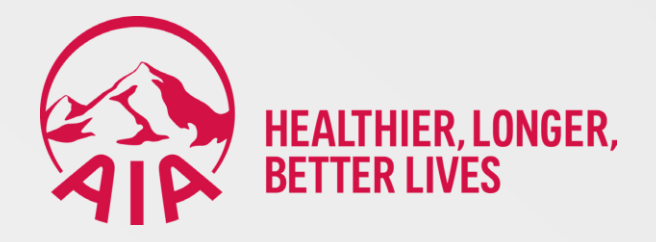

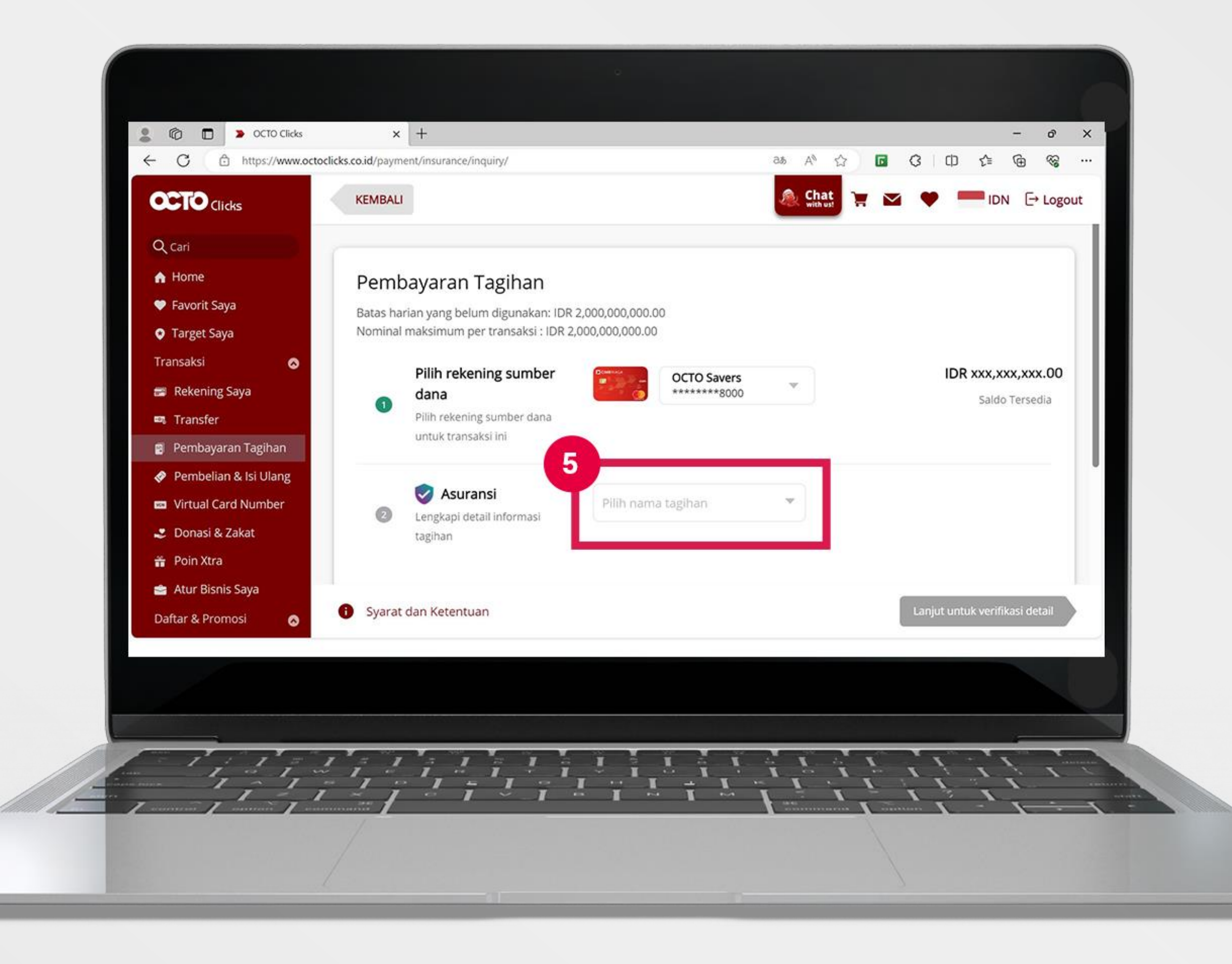

5. Pada kolom Asuransi pilih salah satu pilihan sebagai berikut:

- a. AlA Premi Conven
- b. AIA Non Premi Conven
- c. AIA Premi Syariah
- d. AIA Non Premi Syariah

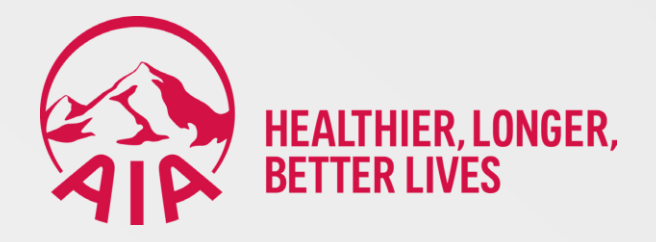

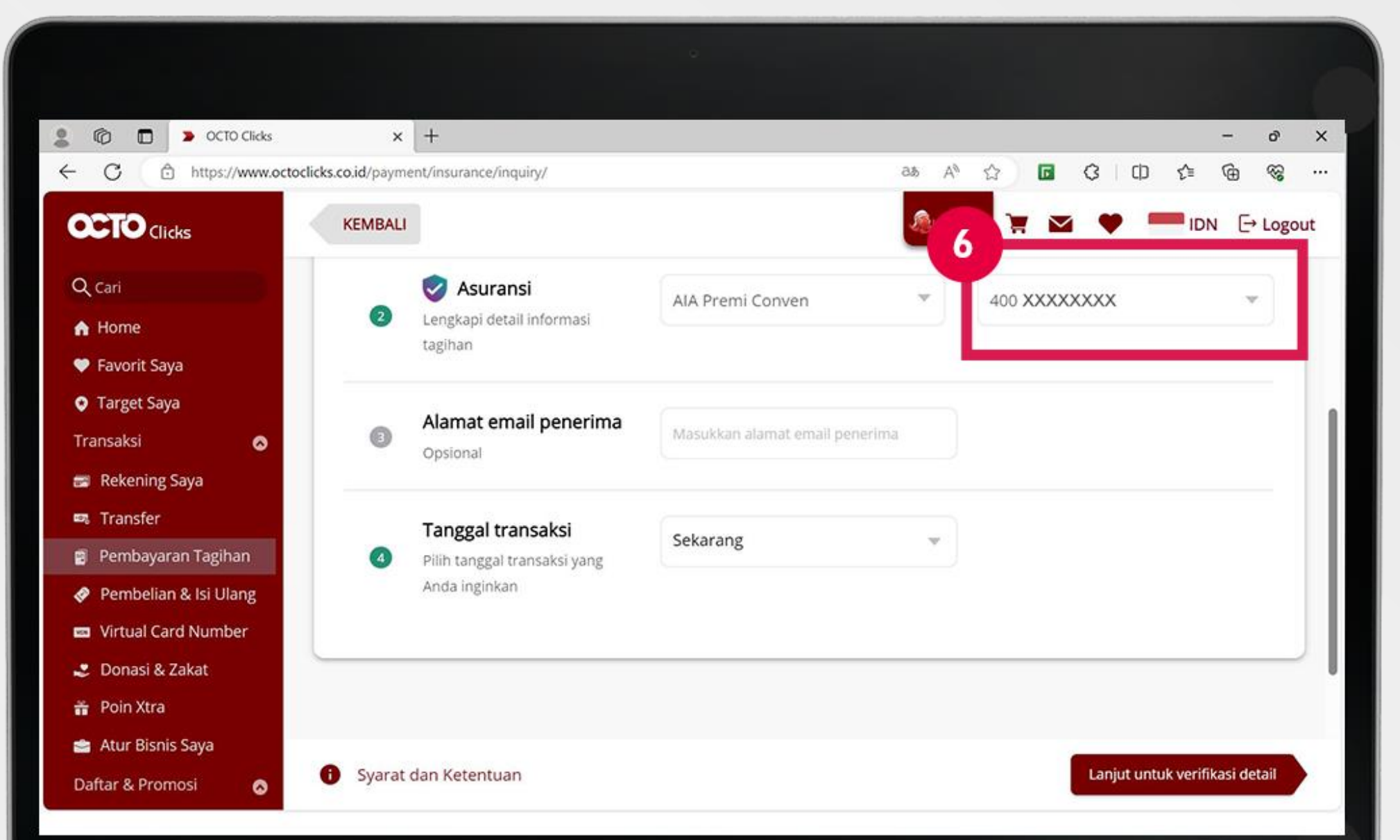

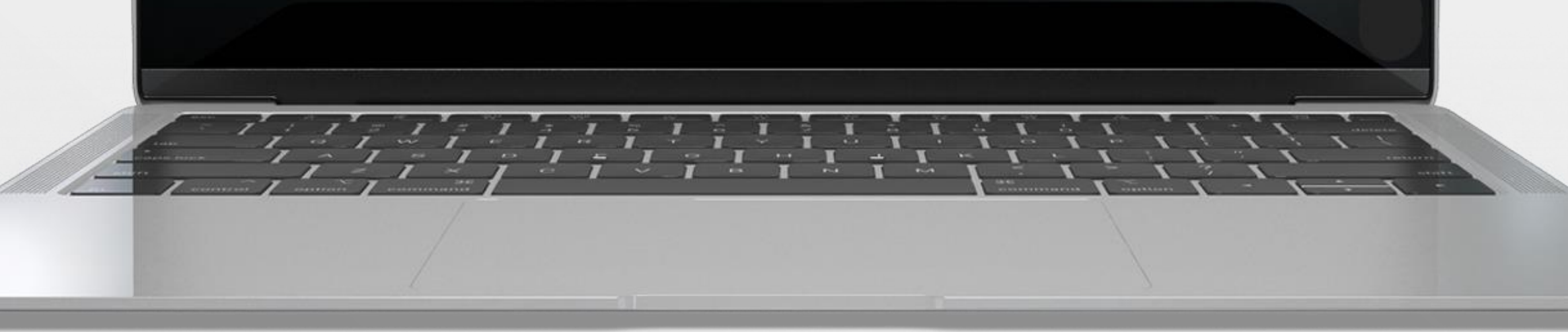

# 6. Pada kolom Nomor Polis masukkan tiga (3) angka kode premi atau nonpremi + nomor polis

(CEK KODE PREMI DI BAGIAN BAWAH GAMBAR)

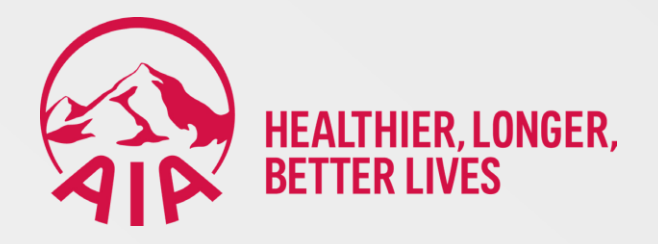

## TIGA (3) ANGKA KODE PREMI DAN NON PREMI:

- a. 400: AIA Premi Conven
- b. 500: AIA Non Premi Conven
- c. 800: AIA Premi Syariah
- d. 900: AIA Non Premi Syariah

### **CATATAN:**

Kode non-premi 500 dan 900 diperuntukkan

pembayaran selain pembayaran premi dasar, seperti Top-up, bunga, biaya cetak polis dan lain-lain.

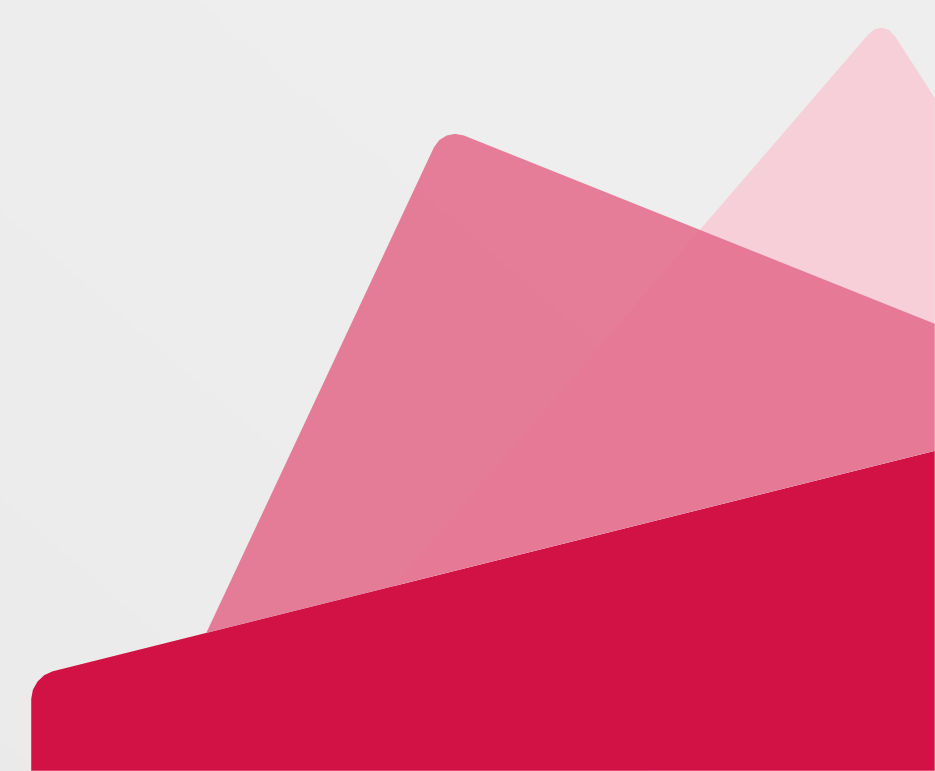

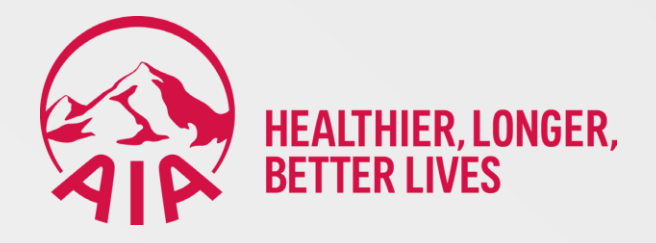

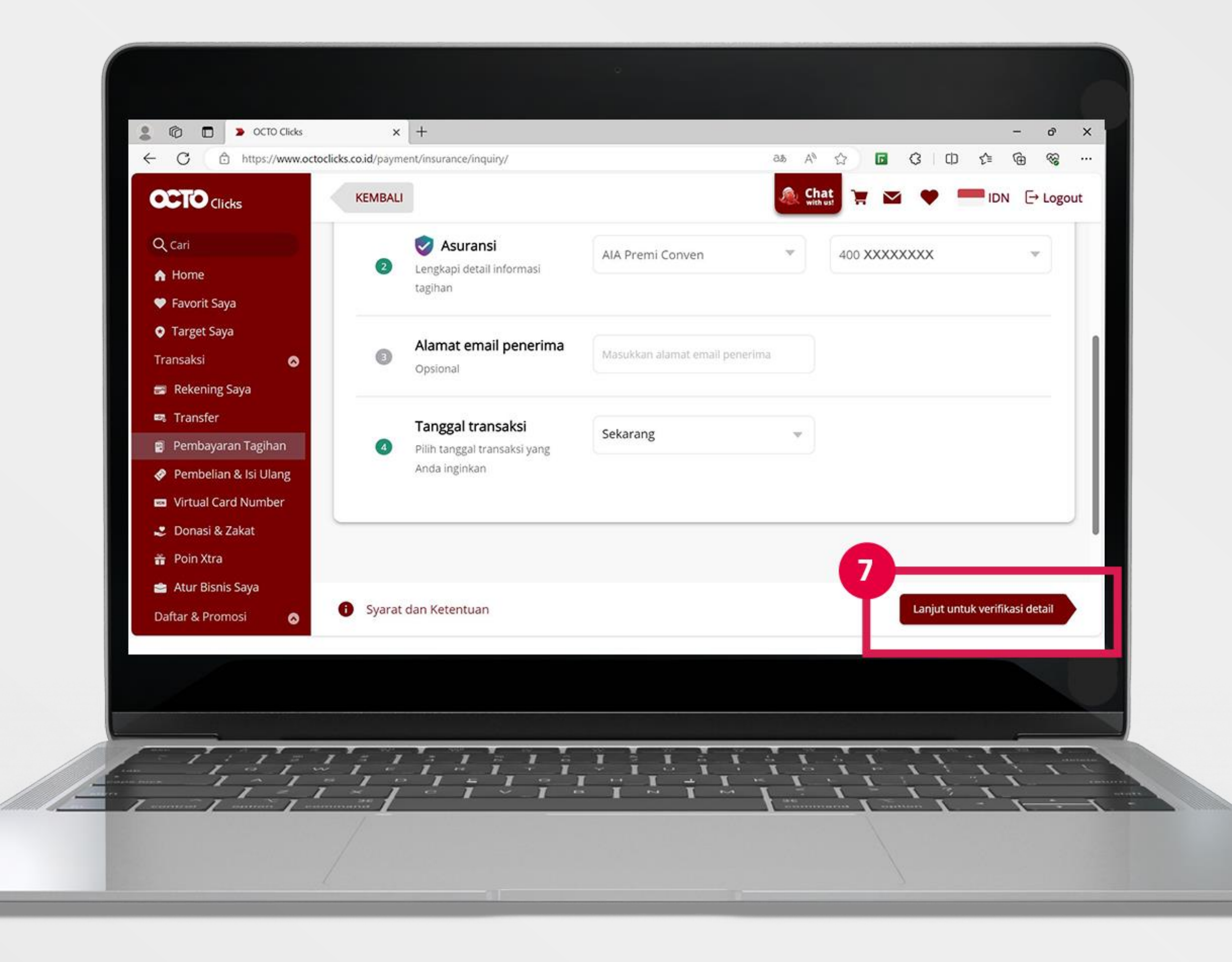

# 7. Klik Lanjut untuk verifikasi rincian pembayaran

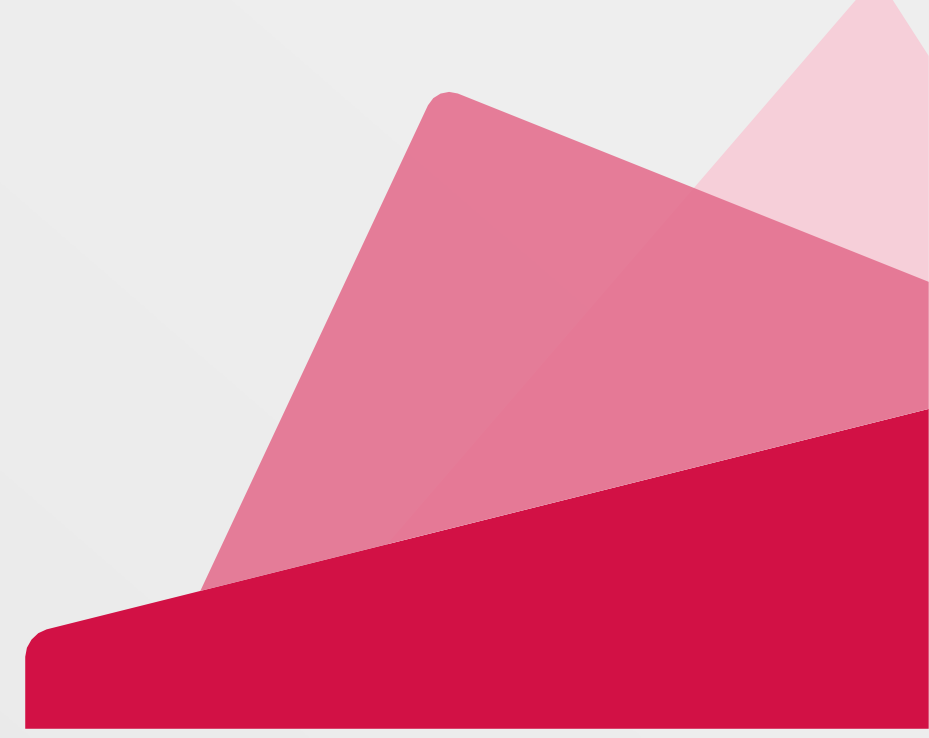

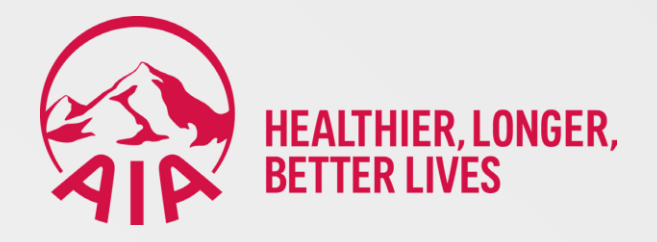

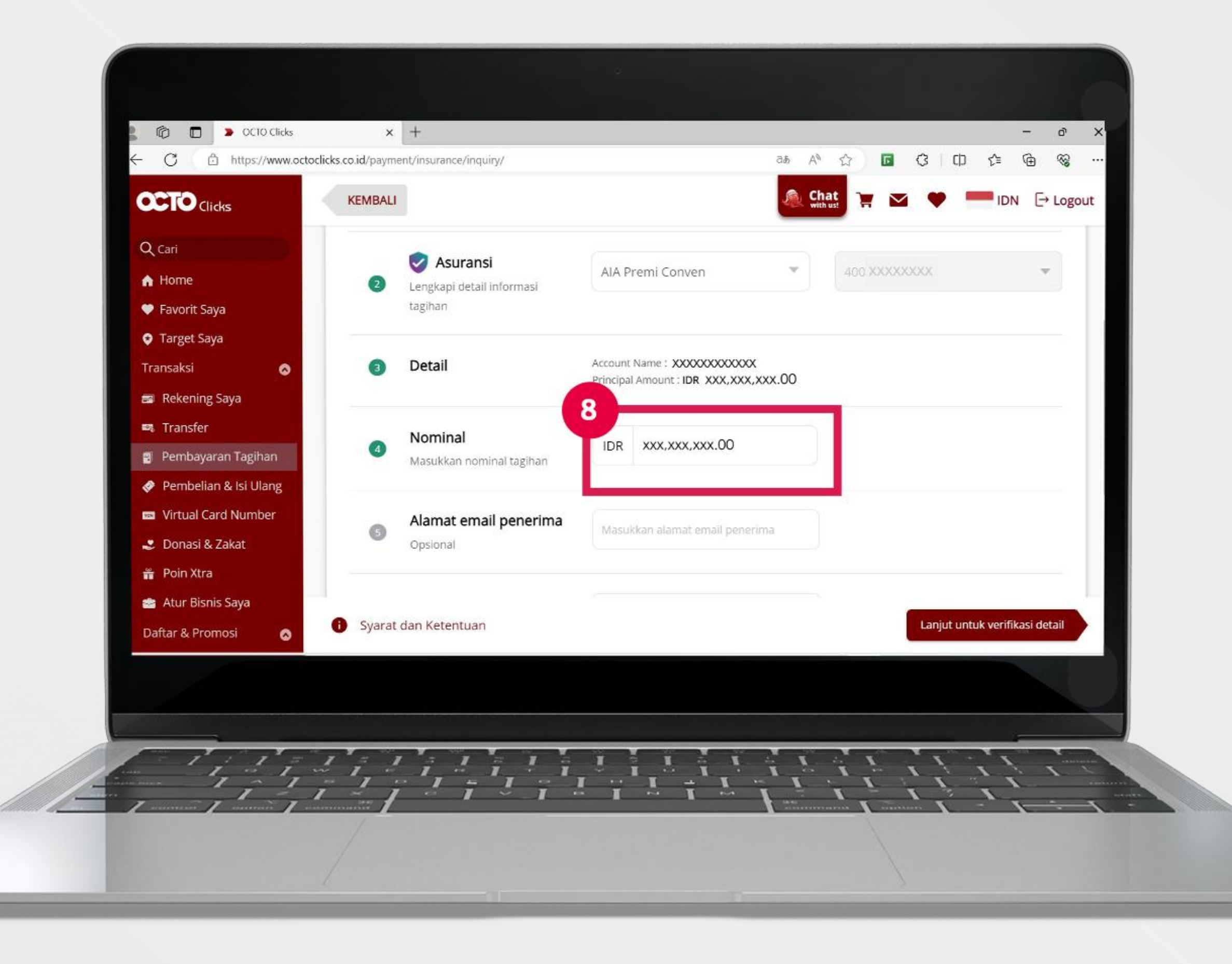

# 8. Pada kolom Nominal masukkan nominal pembayaran

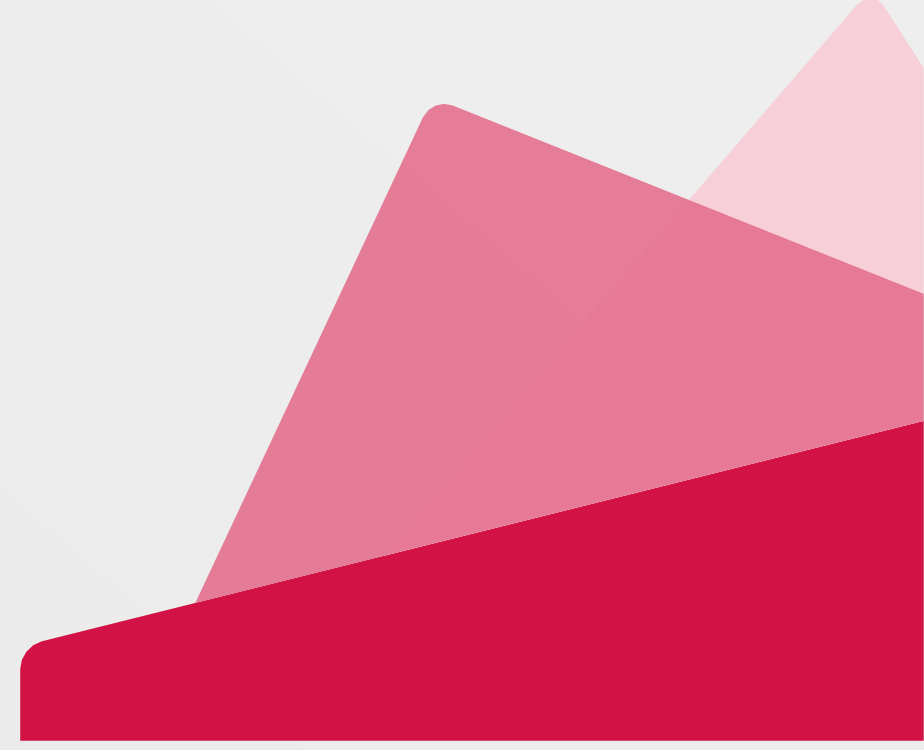

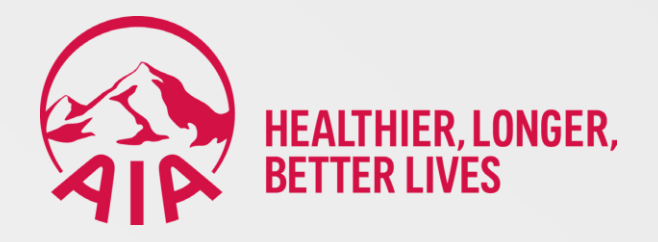

|                                                                                               |                   |                                            | •                                                  |          |                |                       |
|-----------------------------------------------------------------------------------------------|-------------------|--------------------------------------------|----------------------------------------------------|----------|----------------|-----------------------|
| 💄 🔞 🔲 🍃 OCTO Clicks                                                                           | ×                 | +                                          |                                                    |          |                | - 0 ×                 |
| ← C                                                                                           | licks.co.id/payme | nt/insurance/inquiry/                      |                                                    | at AN    | ය <b>ය</b> අ   | £= @ % ··             |
|                                                                                               | KEMBALI           |                                            |                                                    | land Chi | at 📜 🖂 🎔 🖣     | IDN [→ Logout         |
| Q Cari<br>♠ Home<br>♥ Favorit Saya                                                            | 0                 | Sauransi Lengkapi detail informasi tagihan | AIA Premi Conven                                   | v        | 400 XXXXXXXXX  | •                     |
| <ul> <li>Target Saya</li> <li>Transaksi</li> <li>Rekening Saya</li> </ul>                     | 8                 | Detail                                     | Account Name : XXXXXXXXXXXXXXXXXXXXXXXXXXXXXXXXXXX | xx.00    |                |                       |
| <ul> <li>Transfer</li> <li>Pembayaran Tagihan</li> <li>Pembelian &amp; Isi I Ilang</li> </ul> | 4                 | <b>Nominal</b><br>Masukkan nominal tagihan | IDR XXX,XXX,XXX.00                                 |          |                |                       |
| <ul> <li>Virtual Card Number</li> <li>Donasi &amp; Zakat</li> <li>Poin Xtra</li> </ul>        | G                 | Alamat email penerima<br>Opsional          | Masukkan alamat email peneri                       | ma       |                |                       |
| 🚔 Atur Bisnis Saya<br>Daftar & Promosi 🛛 🔕                                                    | Syarat o          | dan Ketentuan                              |                                                    |          | 9<br>Lanjut un | tuk verifikasi detail |

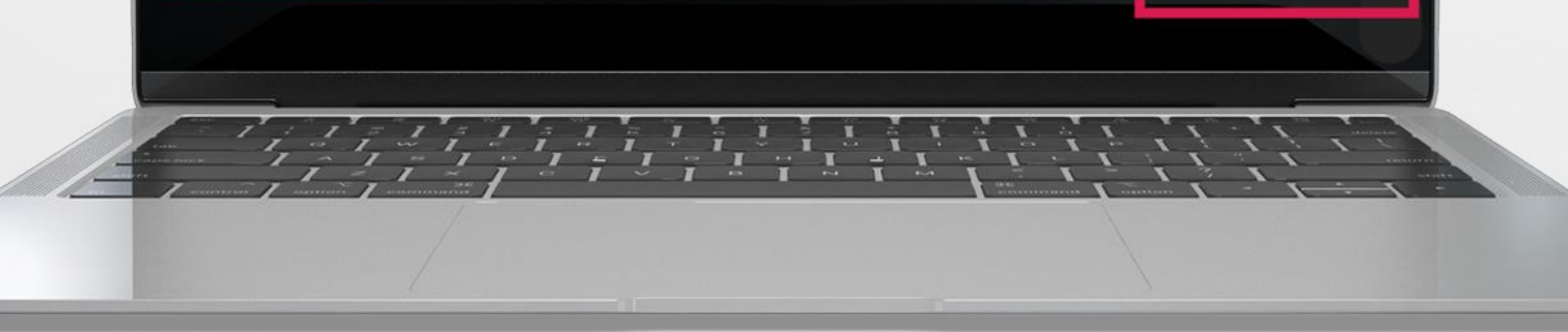

# 9. Klik Lanjut untuk verifikasi rincian pembayaran

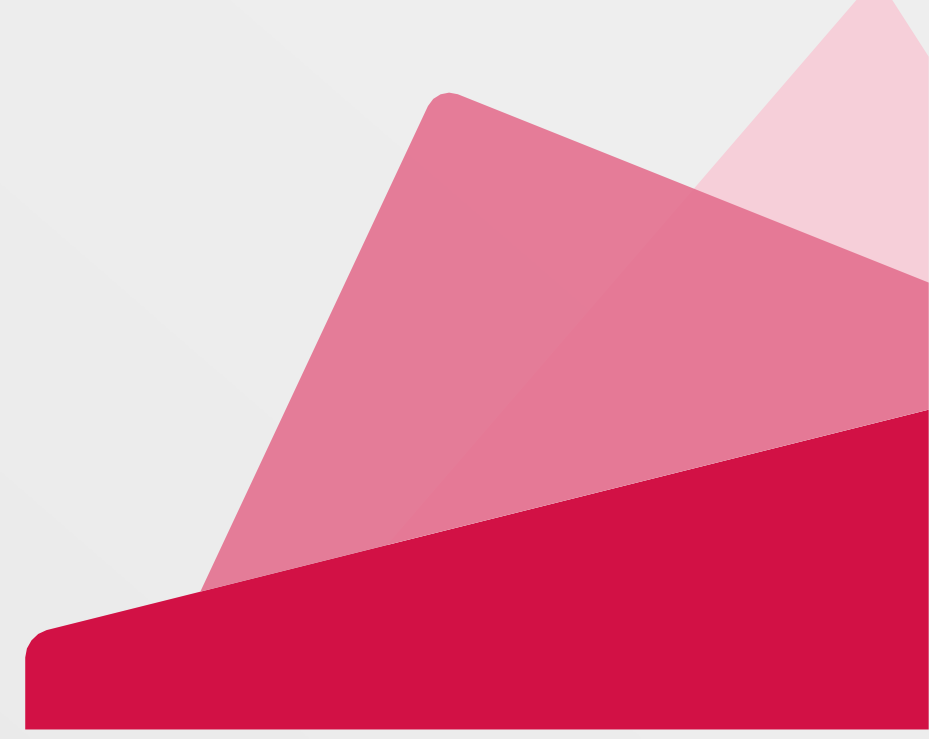

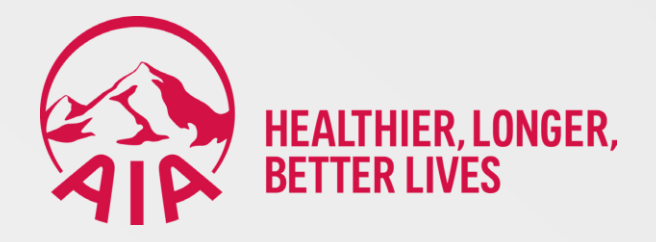

| 🕅 🗖 🕨 OCTO Clicks           | × +                                      |                                        |                    |       |       |              | - o       | ×    |
|-----------------------------|------------------------------------------|----------------------------------------|--------------------|-------|-------|--------------|-----------|------|
| C C https://www.octoclicks  | s.co.id/payment/insurance/verify/        |                                        | aぁ A ☆             |       | 3   C | ) <u>{</u> ≦ | @ %       |      |
|                             | KEMBALI                                  |                                        | Chat with ust      | ¥ 🖬   | ٠     | IDN          | [→ Log    | gout |
| Q Cari                      | Informasi transaksi                      |                                        |                    |       |       |              |           |      |
| A Home                      | Rekening Sumber Dana                     | OCTO Savers *******8000                |                    |       |       |              | - 1       |      |
| 🎔 Favorit Saya              | Nama Penerima                            | XXXXXXXXXX                             |                    |       |       |              | - 1       |      |
| Target Saya                 | Jumlah Pokok                             | IDR XXX,XXX,XXX.00                     |                    |       |       |              | - 1       |      |
| Transaksi 🔊                 | Email Penerima                           |                                        |                    |       |       |              | - 1       |      |
| 📾 Rekening Saya             | Metode Pembayaran                        | Sekarang                               |                    |       |       |              | - 1       |      |
| 🛤 Transfer                  | Jenis Pembayaran                         | Asuransi                               |                    |       |       |              | - 1       |      |
| 🗃 Pembayaran Tagihan        |                                          |                                        |                    |       |       |              |           |      |
| 🔗 Pembelian & Isi Ulang     | Informasi Lainnya                        |                                        |                    |       |       |              |           |      |
| 📾 Virtual Card Number       | TERTANGGUNG                              | XXXXXXXXXXXXXXXXXXXXXXXXXXXXXXXXXXXXXX |                    |       |       |              |           |      |
| 🤳 Donasi & Zakat            | STATUS POLIS                             | AKTIF                                  |                    |       |       |              |           |      |
| 📅 Poin Xtra                 | JATUH TEMPO                              | xx/xx/xx                               |                    |       |       |              |           |      |
| 📥 Atur Bisnis Saya 🛛 🏹      | S Tambahkan ke keranjang untuk beberap   | ba transaksi                           | Tambahkan ke kerai | njang | Kiriı | m OTP unti   | uk lanjut |      |
| Daftar & Promosi 🛛 🔗 🛛 kera | anjang dan jalankan transaksi sekaligus! |                                        |                    |       |       |              |           |      |

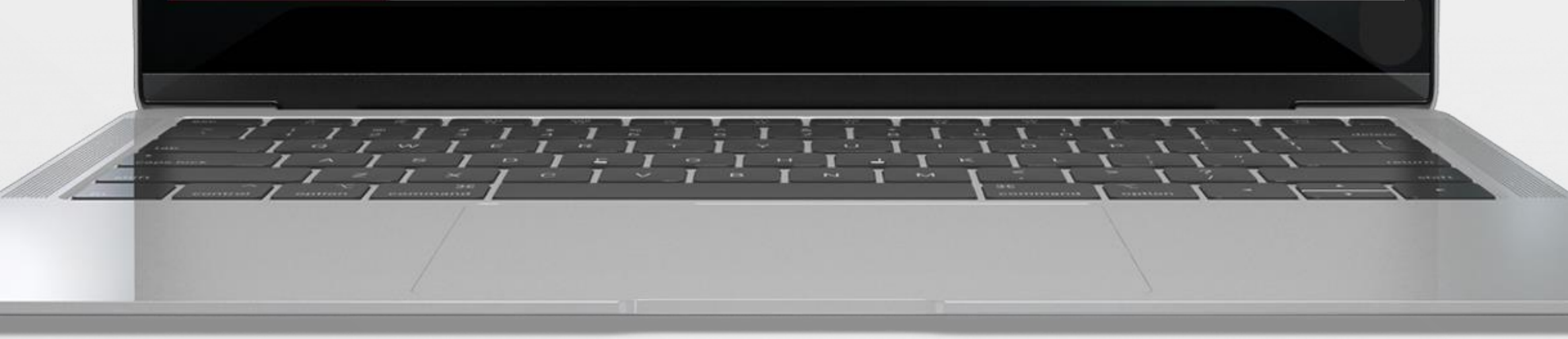

# 10. Periksa rincian transaksi pembayaran

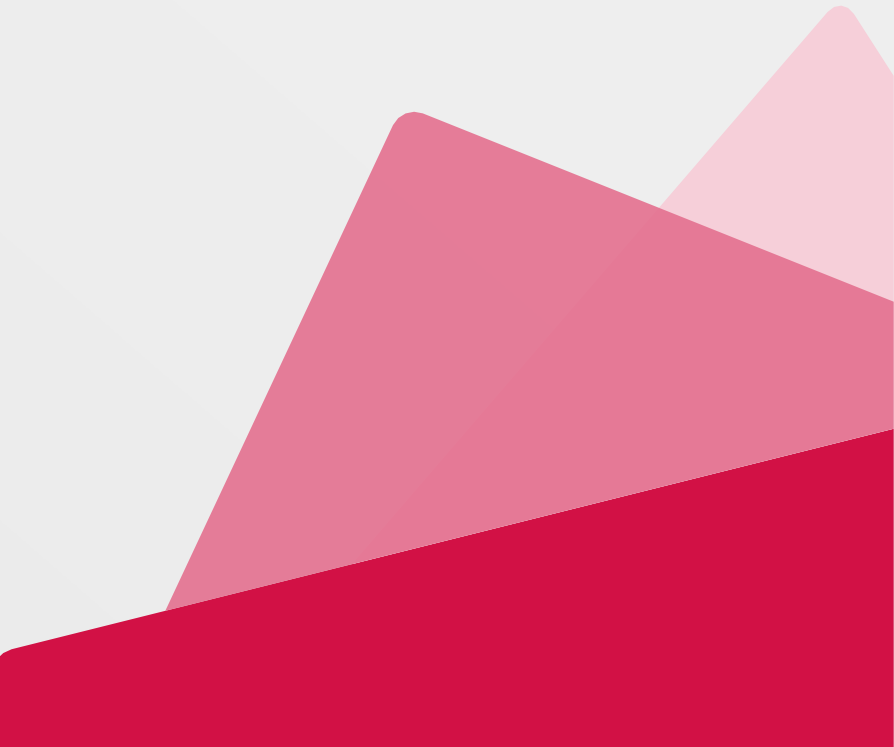

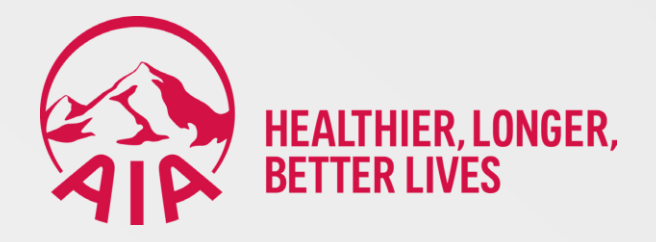

| 💄 🏟 🔲 🍃 OCTO Clicks     | × +                                         |                                        |                        | - 0 X                  |
|-------------------------|---------------------------------------------|----------------------------------------|------------------------|------------------------|
| ← C 🗇 https://www.octoc | licks.co.id/payment/insurance/verify/       |                                        | aā A <sup>N</sup> 公 D  | 3 0 4 6 %              |
|                         | KEMBALI                                     |                                        | 🌲 Chat 📜 🔚 🗠           | ♥ IDN E→ Logout        |
| Q Cari                  | Informasi transaksi                         |                                        |                        |                        |
| A Home                  | Rekening Sumber Dana                        | OCTO Savers *******8000                |                        |                        |
| 🎔 Favorit Saya          | Nama Penerima                               | XXXXXXXXXX                             |                        |                        |
| 😌 Target Saya           | Jumlah Pokok                                | IDR XXX,XXX,XXX.00                     |                        |                        |
| Transaksi 🔊 😞           | Email Penerima                              | *                                      |                        |                        |
| 🗃 Rekening Saya         | Metode Pembayaran                           | Sekarang                               |                        |                        |
| 🛤 Transfer              | Jenis Pembayaran                            | Asuransi                               |                        |                        |
| 🔋 Pembayaran Tagihan    |                                             |                                        |                        |                        |
| 🛷 Pembelian & Isi Ulang | Informasi Lainnya                           |                                        |                        |                        |
| 📼 Virtual Card Number   | TERTANGGUNG                                 | XXXXXXXXXXXXXXXXXXXXXXXXXXXXXXXXXXXXXX |                        |                        |
| 🥩 Donasi & Zakat        | STATUS POLIS                                | AKTIF                                  |                        |                        |
| 📸 Poin Xtra             | JATUH TEMPO                                 | xx/xx/xx                               | 11                     |                        |
| 👛 Atur Bisnis Saya      | TIPS Tambahkan ke keranjang untuk bebera    | pa transaksi                           | Tambahkan ke keranjang | Kirim OTP untuk lanjut |
| Daftar & Promosi 🛛 🔕    | keranjang dan jalankan transaksi sekaligus! | W GTT, Tantualikan u ansaksi ke        |                        |                        |

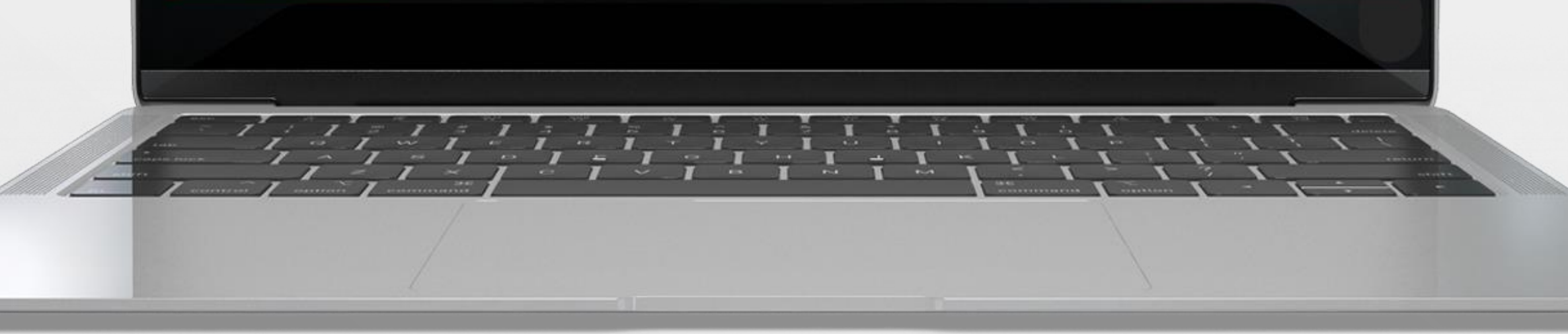

# 11. Klik **Kirim OTP** untuk melanjutkan proses pembayaran

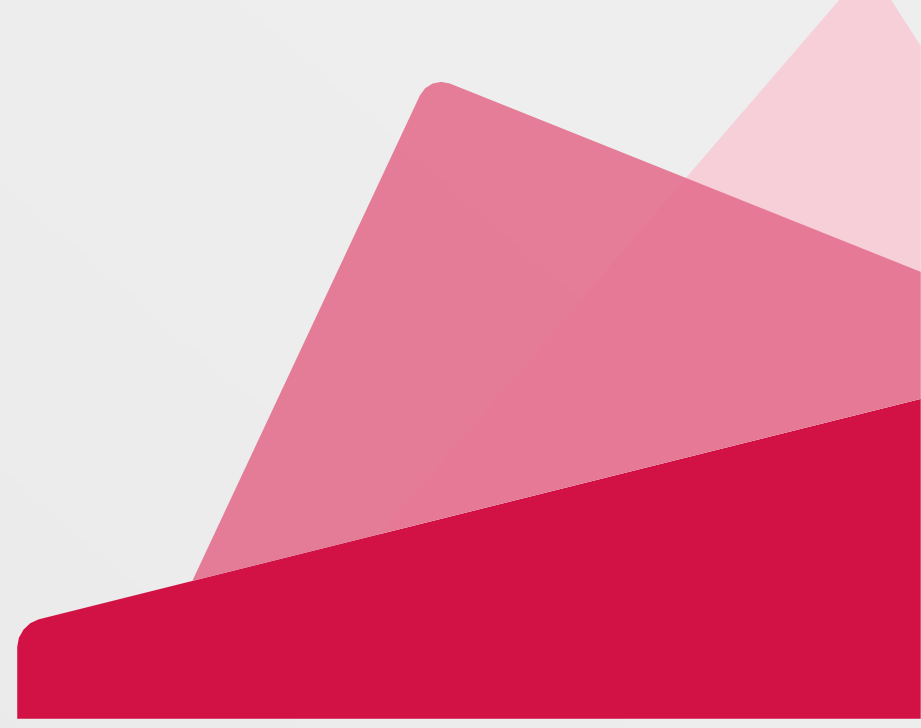

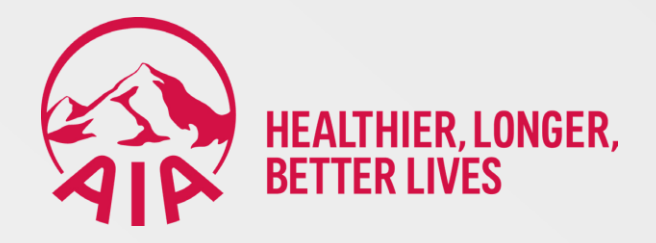

| n 🗖 🔊 octo dides        | × +                                             |                                                                                                    |               | - 0           |
|-------------------------|-------------------------------------------------|----------------------------------------------------------------------------------------------------|---------------|---------------|
| C https://www.octoo     | licks.co.id/payment/insurance/verify/           |                                                                                                    | as A 🟠 🖬 🕄    |               |
| Clicks                  | KEMBALI                                         |                                                                                                    | le Chat 📜 🖂 🖤 | IDN [→ Logoui |
| کر Cari                 | Jenis Pembayaran                                | Asuransi                                                                                                    |               |               |
| Home                    |                                                 |                                                                                                    |               |               |
| Favorit Saya            | Informasi Lainnya                               |                                                                                                    |               |               |
| Target Saya             | TERTANGGUNG                                     | XXXXXXXXXXXXXXX                                                                                                  |               |               |
| ransaksi 🔊              | STATUS POLIS                                    | AKTIF                                                                                                    |               |               |
| Rekening Saya           | JATUH TEMPO                                     | xx/xx/xx                                                                                                    |               |               |
| a Transfer              | AIA CUSTOMER CARE 1500980                       |                                                                                                    |               |               |
| 🔋 Pembayaran Tagihan    |                                                 |                                                                                                    |               |               |
| 🔗 Pembelian & Isi Ulang |                                                 |                                                                                                    |               |               |
| Virtual Card Number     |                                                 |                                                                                                    |               |               |
| 💈 Donasi & Zakat        |                                                 |                                                                                                    |               |               |
| 🎽 Poin Xtra             |                                                 |                                                                                                    | 12            |               |
| 🚔 Atur Bisnis Saya      | 1 OTP telah dikirim<br>Pada 20/03/2024 10:43:47 | irim ulang dalam: 22                                                                                             | Masukkan OTP  | KONFIRMASI    |
| Daftar & Promosi 🛛 👩    | 1 808 2010312024 10:43:47                       | and the second second second second second second second second second second second second second second second |               |               |

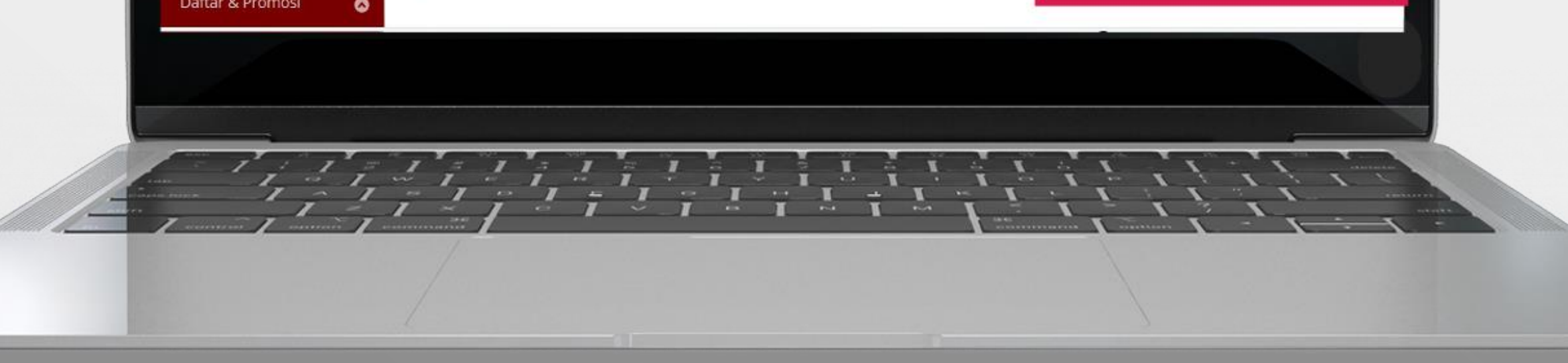

# 12. Masukkan kode OTP yang dikirimkan via SMS, klik Konfirmasi

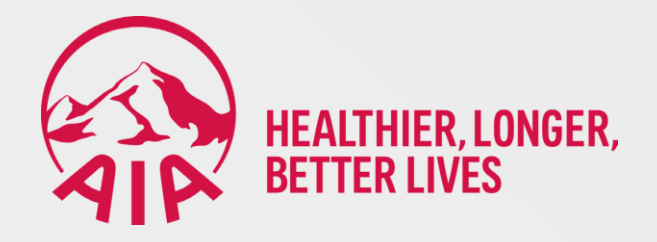

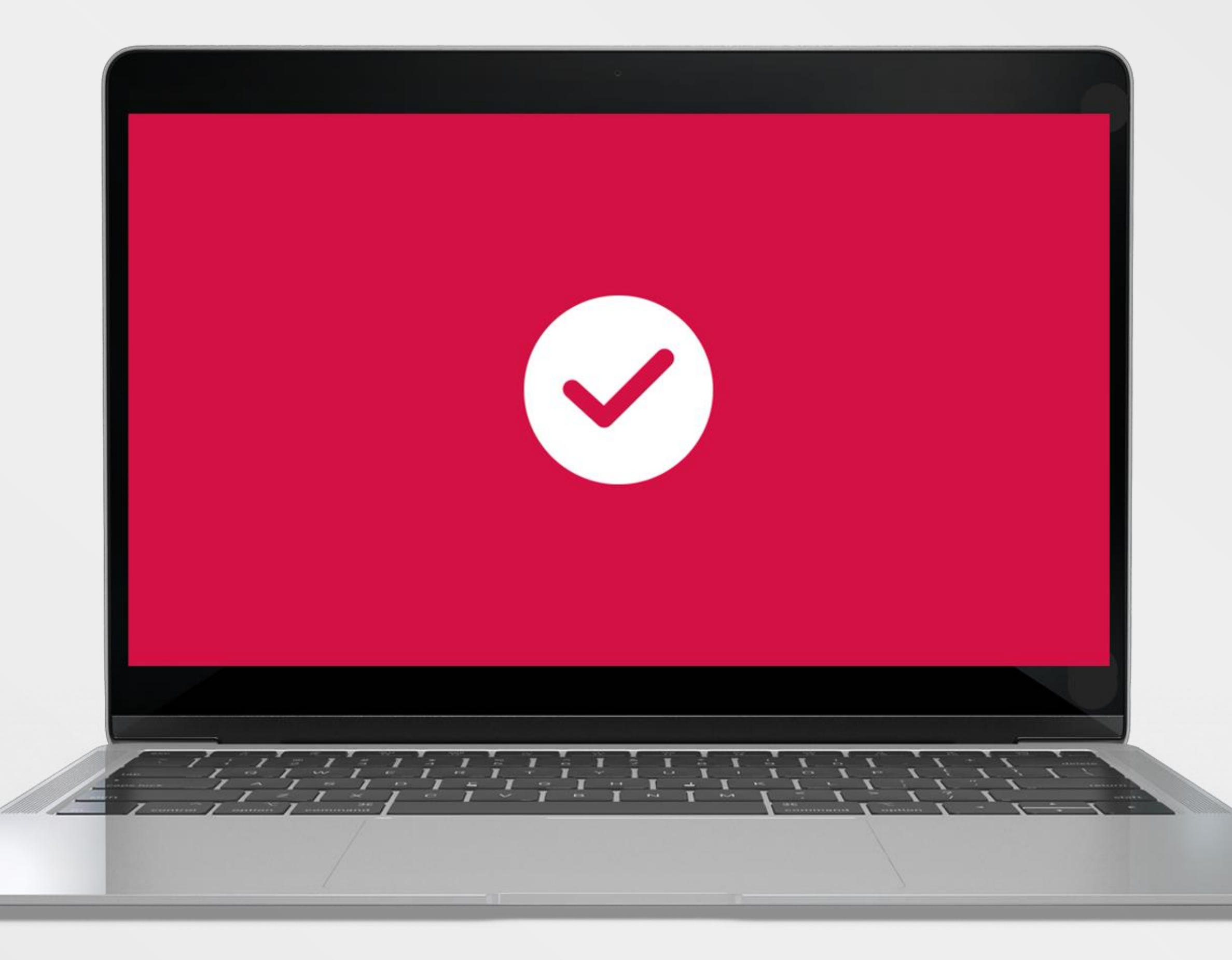

# 13. Pembayaran berhasil

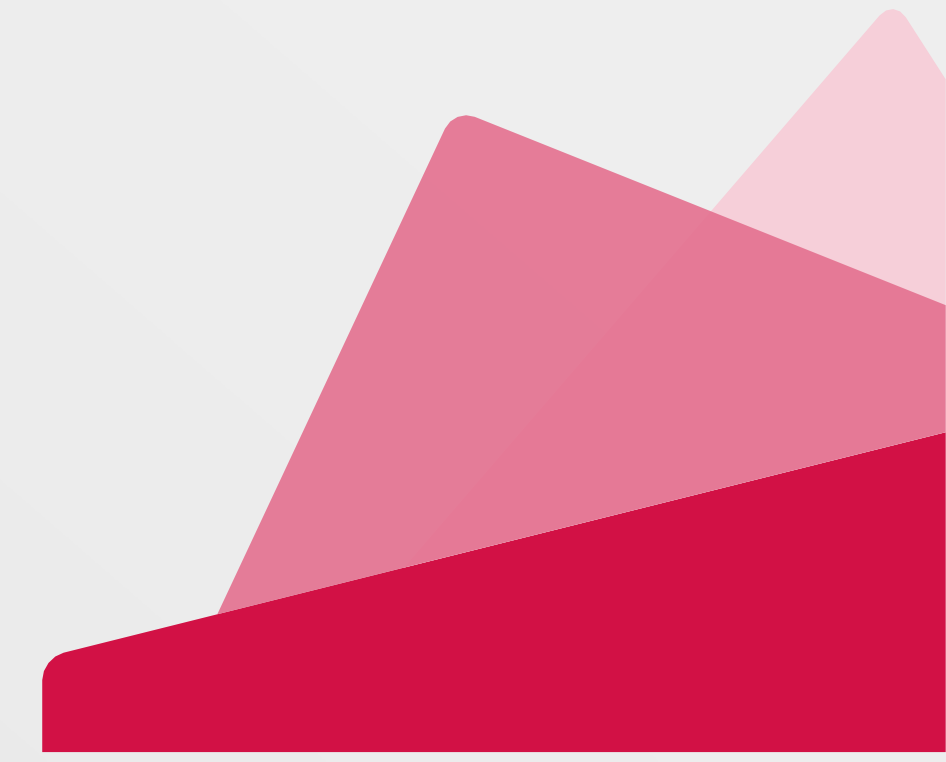